Contents in this document may change without prior notice. Please obtain the delivery specification for the final design.

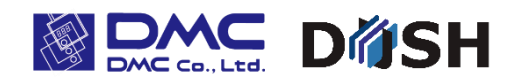

10.1" Wide (WSVGA)

Projected capacitive Touchscreen Module with LCD

Simple Set Plus

# **TK-S Series**

Model:

**TK-SPA101WS-11A3** 

**Product Specification** 

DMC Co., Ltd. https://www.dush.co.jp/english/

#### **Table of Contents**

| 1  | Summary                                                           |                                        | 3  |  |  |  |
|----|-------------------------------------------------------------------|----------------------------------------|----|--|--|--|
| 2  | 2 Product Model                                                   |                                        |    |  |  |  |
| 3  | Component                                                         | s                                      | 3  |  |  |  |
| 4  | Packaging                                                         | Specification                          | 4  |  |  |  |
|    | 4-1 Grouped                                                       | Packaging                              | 4  |  |  |  |
|    | 4-2 Individ                                                       | ual Packaging                          | 6  |  |  |  |
| 5  | Module Sp                                                         | ecification                            | 7  |  |  |  |
|    | 5-1 Functio                                                       | n                                      | 7  |  |  |  |
|    | 5-2 Environ                                                       | ment                                   | 8  |  |  |  |
|    | 5-3 Mechani                                                       | cal Specification                      | 8  |  |  |  |
|    | 5-4 Touchsc                                                       | reen Controller                        | 8  |  |  |  |
|    | 5-5 Touchsc                                                       | reen Driver                            | 8  |  |  |  |
|    | 5-6 HDMI Bo                                                       | ard                                    | 9  |  |  |  |
|    | 5-6-1                                                             | Model                                  | 9  |  |  |  |
|    | 5-6-2                                                             | External Dimension                     | 9  |  |  |  |
|    | 5-6-3                                                             | Support Timing                         | 10 |  |  |  |
|    | 5-6-4                                                             | Part Names (HDMI Board)                | 11 |  |  |  |
|    | 5-6-5                                                             | Image Input (HDMI) I/F                 | 12 |  |  |  |
|    | 5-6-6                                                             | Touchscreen Control USB I/F            | 12 |  |  |  |
|    | 5-6-7                                                             | 12VDC Power Input I/F                  | 13 |  |  |  |
|    | 5-6-8                                                             | LCD Backlight Control I/F              | 13 |  |  |  |
|    | 5-6-9                                                             | Touchscreen Controller Connection I/F  | 14 |  |  |  |
|    | 5-6-10                                                            | LCD (LVDS) Output I/F                  | 14 |  |  |  |
|    | 5-6-11                                                            | Pilot Lamp LED Control I/F             | 15 |  |  |  |
|    | 5-6-12                                                            | Pilot Lamp LED                         | 15 |  |  |  |
|    | 5-6-13                                                            | OSD Operation I/F                      | 16 |  |  |  |
|    | 5-6-14                                                            | OSD Operation Switch Reference Circuit | 16 |  |  |  |
| 6  | Product L                                                         | abel                                   | 17 |  |  |  |
| 7  | Compliant                                                         | Standards                              | 17 |  |  |  |
|    | 7–1 RoHS                                                          |                                        | 17 |  |  |  |
| 8  | Appearanc                                                         | e inspection standard                  | 17 |  |  |  |
| 9  | Connectin                                                         | g Method                               | 18 |  |  |  |
|    | 9-1 Connect                                                       | -<br>ing Diagram                       | 18 |  |  |  |
|    | 9-2 Connect                                                       | ing Image Cable to LCD                 | 18 |  |  |  |
|    | 9-3 Connecting Touchscreen FPC to Touchscreen Controller          |                                        |    |  |  |  |
|    | 9-4 Connecting Image Cable to HDMI Board                          |                                        |    |  |  |  |
|    | 9-5 Connecting Board-to-Board USB Cable to HDMI Board             |                                        |    |  |  |  |
|    | 9-6 Connecting Board-to-Board USB Cable to Touchscreen Controller |                                        |    |  |  |  |
|    | 9-7 Connecting Each Cable to User I/F of HDMI Board               |                                        |    |  |  |  |
| 10 | 10 Touchscreen Calibration                                        |                                        |    |  |  |  |
|    | 10-1Project                                                       | ed Capacitive Touchscreen              | 22 |  |  |  |
| 11 | OSD Funct                                                         | ion                                    | 23 |  |  |  |
|    | 11-10SD Menu                                                      |                                        |    |  |  |  |

| 1  | 1-20SD Men | u Operation                                     | 24 |
|----|------------|-------------------------------------------------|----|
|    | 11-2-1     | System Configuration                            | 24 |
|    | 11-2-2     | Adjusting Brightness                            | 25 |
|    | 11-2-3     | Changing Color Temperature                      | 25 |
|    | 11-2-4     | Setting Auto Close Time (Menu Time) of OSD Menu | 25 |
|    | 11-2-5     | Return to Initial Values                        | 25 |
| 12 | Terms of U | Jse                                             | 26 |
| 1  | 2–1Install | ing Projected Capacitive Touchscreen            | 26 |
| 1  | 2-2Install | ing Module                                      | 27 |
| 1  | 2–3Precaut | ions for Use of LCD                             | 27 |
| 1  | 2–4Precaut | ions for Projected Capacitive Touchscreen       | 27 |
| 1  | 2–5Precaut | ions for Static Electricity                     | 28 |
| 1  | 2-60perati | ng Precautions                                  | 28 |
| 1  | 2–7Storing | Precautions                                     | 28 |
| 1  | 2-8Handlin | g Precautions                                   | 28 |
| 13 | Warranty.  |                                                 | 29 |
| 14 | Production | n Discontinuance                                | 29 |
| 15 | 0ther      |                                                 | 30 |

#### Appendix

- Outline Drawing (SM3-002370-10)
- Appearance inspection standard (LCD Modules with Capacitive Glass Sensor Touchscreen) (22G4GX-00002E)

### Downloads : <u>https://www.dush.co.jp/english/download/</u>

Glass/Glass Structure Projected Capacitive Touch Screen, Mounting Guidance

(DUS-N-series)

Touch Screen Controller Specification: DUS1200 Product Specification

# 1 Summary

This is a "TK series Simple Set Plus" with 10.1" Wide projected capacitive touchscreen sensor, controller, and LCD(Liquid Crystal Display) plus HDMI Board.

# 2 Product Model

| Madal            |                       | Specification        |                 |
|------------------|-----------------------|----------------------|-----------------|
| Woder            | LCD size (Resolution) | Touchscreen Type     | Set Type        |
| TK-SPA101WS-11A3 | 10.1" Wide (WSVGA)    | Projected capacitive | Simple Set Plus |

# 3 Components

| Components Name |                        | Specification | Manufacturer | Model             |  |
|-----------------|------------------------|---------------|--------------|-------------------|--|
|                 | Touchaeroon (TS)       | Projected     | DMC          |                   |  |
| TS+LCD          | Touchscreen (13)       | capacitive    |              | DUS-N101000000000 |  |
|                 | LCD                    | 10.1" Wide    | AUO          | G101STN01.D       |  |
|                 | Touchscreen controller | -             | DMC          | DUS1200           |  |
|                 | HDMI board             | HDMI input    | DMC          | SWAD-A3           |  |
| Accessories     | Image cable (L: 200mm) | -             | DMC          | 23E3E4-00004      |  |
|                 | Board-to-Board USB     | -             | DMC          | 23E3E4-10005      |  |
|                 | cable(L: 130mm)        |               |              |                   |  |

# 4 Packaging Specification

Depending on the number of shipments, individual packaging may be used instead of grouped packaging.

# 4-1 Grouped Packaging

| Box | Contents    | Specification                                                                                              | Size (W x D x H)                |
|-----|-------------|----------------------------------------------------------------------------------------------------|---------------------------------|
| Α   | TS+LCD      | Grouped packaging (10units/box) <sup>**</sup>                                                              | External dimension: 382×272×292 |
| В   | Accessories | Grouped packaging (10pcs/box) $^{\!\!\!\!\!\!\!\!\!\!\!\!\!\!\!\!\!\!\!\!\!\!\!\!\!\!\!\!\!\!\!\!\!\!\!\!$ | External dimension: 457×295×151 |

May not be as specified according to the quantity shipped.

#### Grouped Packaging Configuration (A)

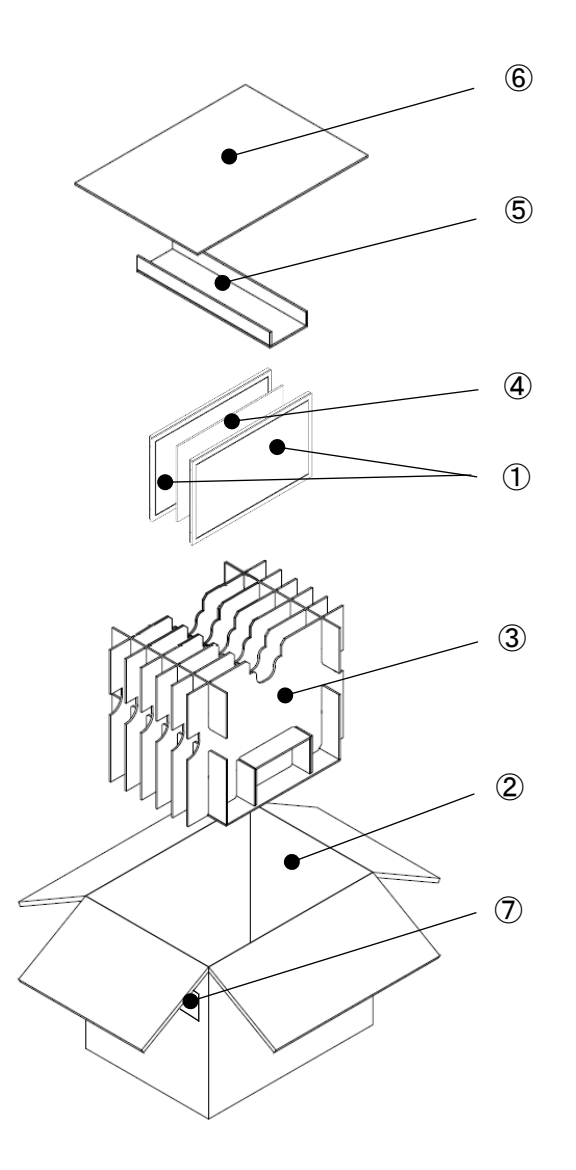

| No.                      | Name          |                                       |   |
|--------------------------|---------------|---------------------------------------|---|
| 1                        | TS+LCD (place | TS+LCD (placed inside antistatic bag) |   |
| 2                        | Outer Box     |                                       | 1 |
|                          | Partition Set | Partition 1                           | 6 |
| 0                        |               | Partition 2                           | 2 |
| 3                        |               | Bottom Supporter                      | 1 |
|                          |               | Frame Divider                         | 1 |
| 4                        | Pad between p | roducts                               | 5 |
| 5                        | Top Supporter |                                       | 1 |
| 6                        | Top Pad       |                                       | 1 |
| $\overline{\mathcal{O}}$ | Grouped packa | iging label                           | 1 |

Grouped Packaging Configuration (B)

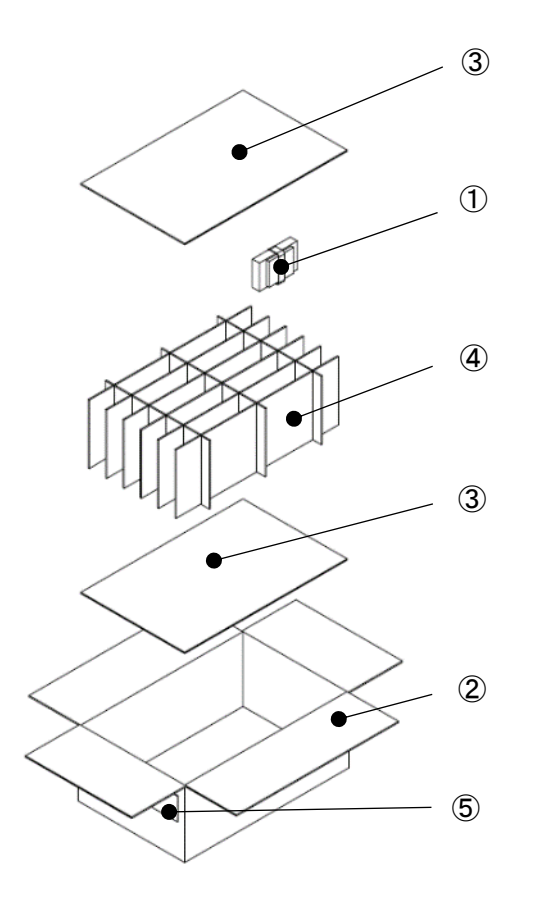

| No. | Name                                        |                    |    |
|-----|---------------------------------------------|--------------------|----|
|     | SWAD-A3 (placed inside air-cushion bag)     |                    |    |
|     | DUS1200 (placed insid                       | le antistatic bag) | 10 |
| U   | 23E3E4-00004 (placed inside antistatic bag) |                    |    |
|     | 23E3E4-10005 (placed inside antistatic bag) |                    |    |
| 2   | Outer box                                   |                    | 1  |
| 3   | Top/Bottom pad                              |                    | 2  |
|     | Dortition Sot                               | Partition A        | 3  |
| 4   | Partition B                                 |                    | 6  |
| (5) | Grouped packaging label                     |                    | 1  |

# 4-2 Individual Packaging

| Box | Contents            | Specification        | Size (W x D x H)   |
|-----|---------------------|----------------------|--------------------|
| 6   | TS+LCD, Accessories | Individual packaging | External dimension |
| C   |                     | (1unit/box)          | 371×271×114        |

One box includes TS+LCD and accessories.

Individual Packaging Configuration (C)

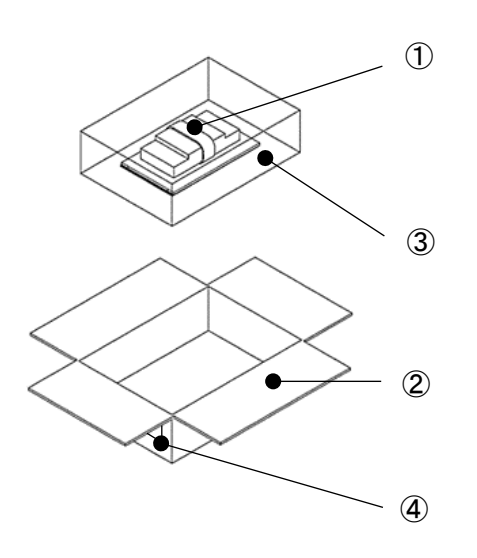

| No. | Name                                        |   |
|-----|---------------------------------------------|---|
|     | TS+LCD (placed inside antistatic bag)       |   |
|     | SWAD-A3 (placed inside air-cushion bag)     |   |
| 1   | DUS1200 (placed inside antistatic bag)      |   |
|     | 23E3E4-00004 (placed inside antistatic bag) |   |
|     | 23E3E4-10005 (placed inside antistatic bag) |   |
| 2   | Outer box                                   | 1 |
| 3   | Air cushion                                 | - |
| 4   | Packaging label                             | 1 |

# 5 Module Specification

# 5-1 Function

| Item        |                                   | Specification           | units                           |                   |  |
|-------------|-----------------------------------|-------------------------|---------------------------------|-------------------|--|
|             | Display device                    |                         | 10.1" Wide TFT LCD              | -                 |  |
|             | Display area (Active area)        |                         | 222.72(W) ×125.28(H)            | mm                |  |
|             | Pixels                            |                         | 1024(W) ×600(H)                 | -                 |  |
|             | Pixel pitch                       |                         | 0.2175(W) ×0.2088(H)            | mm                |  |
|             | Color                             |                         | 16.7M                           | colors            |  |
| LCD         | Brightness (                      | Тур.)                   | 400                             | cd/m <sup>2</sup> |  |
|             | View angle                        | Vertical (Upper/Lower)  | 60 / 60                         | dog               |  |
|             | (Typ.)                            | Horizontal (Left/Right) | 70 / 70                         | uey.              |  |
|             | Interface                         |                         | LVDS                            | -                 |  |
|             | Backlight method                  |                         | LED, with backlight driver      | -                 |  |
|             | Backlight life <sup>%1</sup>      |                         | Min. 50,000                     | hours             |  |
|             | Touchscreen type                  |                         | Projected Capacitive            | -                 |  |
|             | Input method                      |                         | Finger                          | -                 |  |
| Tauahaaraan | Maximum simultaneous input point  |                         | 5 point <sup>**2</sup>          | -                 |  |
| Touchscreen | Operating life(Continuous Typing) |                         | 50 million times(finger input)  | -                 |  |
|             | Communication Method              |                         | USB 2.0                         | -                 |  |
|             | Supporting OS                     |                         | <b>※</b> 3                      | -                 |  |
|             | Input image port                  |                         | HDMI (does not support HDCP)    | -                 |  |
|             | Innut                             | Digital                 | HDMI 1.3b                       | -                 |  |
|             | Signal                            | Horizontal scan cycle   | 30K - 80K                       | Hz                |  |
|             | Signal                            | Vertical scan cycle     | 50 - 60                         | Hz                |  |
|             |                                   |                         | Air-bonding                     |                   |  |
|             | Bonding me                        | thod                    | (Bonding of LCD and touchscreen | -                 |  |
| Module      |                                   |                         | with double-sided tape.)        |                   |  |
|             | Input power voltage <sup>%4</sup> |                         | 12±5%                           | V                 |  |
|             | Power consumption(Max.)           |                         | 6                               | W                 |  |

%1 Time until the backlight brightness declines by 50% from the initial value when continuously turned on at maximum brightness at the ambient temperature of 25°C.

%2 Operation may become unstable depending on the environment installed. Please perform calibration according to the instructions in "<u>Section 10. Touchscreen Calibration</u>".

3 Please refer to the "Touchscreen Controller OS Compatibility Table".

(https://www.dush.co.jp/english/download/driver-app/) (Touchscreen controller referenced: DUSx200)

%4 If the capacity of the power supply used is large, the drop in voltage when it is turned off will be gradual. When restarting, please turn on the power again after the power supply voltage becomes 0V.

# 5-2 Environment

| Item                              | Specification                                                 |
|-----------------------------------|---------------------------------------------------------------|
| Ambient operating temperature     | 0°C to 55°C                                                   |
| (Inside cabinet and display side) |                                                               |
| Ambient storage temperature       | -20°C to 70°C                                                 |
| Ambient operating humidity        | 10%RH to 85%RH                                                |
|                                   | (Non-condensing. Wet-bulb temperature is 39 °C or less)       |
| Ambient storage humidity          | 10%RH to 85%RH                                                |
|                                   | (Non-condensing. Wet-bulb temperature is 39 °C or less)       |
| Dust                              | 0.1mg/m <sup>3</sup> or under (Conductive dust is prohibited) |
| Corrosive Gas                     | Corrosive gas is prohibited                                   |
| Pollution Degree                  | Pollution Degree 2, for indoor use                            |

# 5-3 Mechanical Specification

| Item                        | Specification                        |               |
|-----------------------------|--------------------------------------|---------------|
|                             | TS (Touchscreen) + LCD               | Approx. 400 g |
| Mass                        | Touchscreen controller               | Approx. 9 g   |
| indess                      | HDMI board                           | Approx. 50 g  |
|                             | Cables                               | Approx. 5 g   |
| External Measurements       |                                      |               |
| (TS (Touchscreen)) + LCD,   | 236.86(W) × 143.73(H) × (8.67)(D) mm |               |
| excluding protruding parts) |                                      |               |

# 5-4 Touchscreen Controller

For details, please refer to the downloadable document "Touch Screen Controller Specification : DUS1200 Product Specification" in the table of contents.

# 5-5 Touchscreen Driver

In order to use the touchscreen, you will need to install a touchscreen driver (DMT-DD). To obtain the driver, please download it from the following site. URL: <u>https://www.dush.co.jp/english/download/driver-app/</u>

For DMT-DD installing directions, please refer to the User's Guide included in the downloaded files.

# 5-6 HDMI Board

# 5-6-1 Model

| Model   | Image Input Port |  |
|---------|------------------|--|
| SWAD-A3 | HDMI ×1          |  |

#### 5-6-2 External Dimension

| Item                              | Measurement   |
|-----------------------------------|---------------|
| PCB outline (excluding connector) | 110mm x 80 mm |

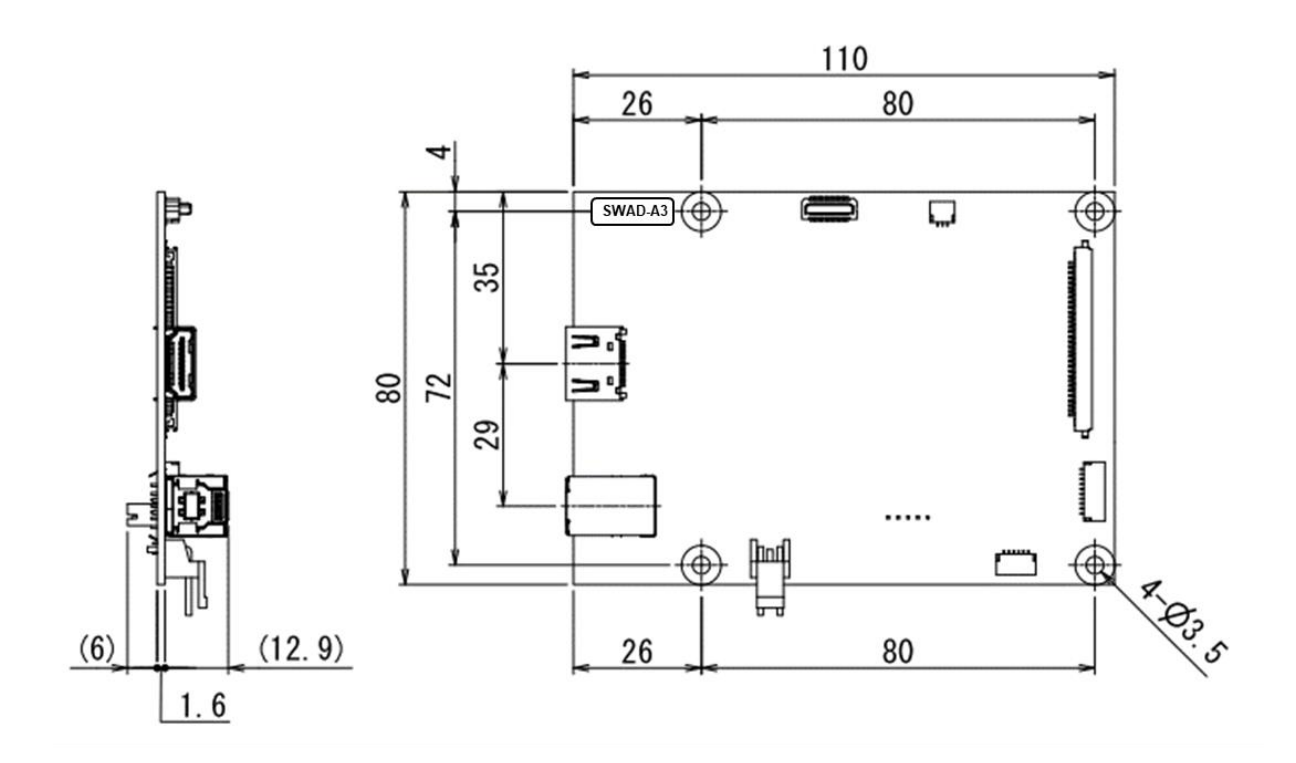

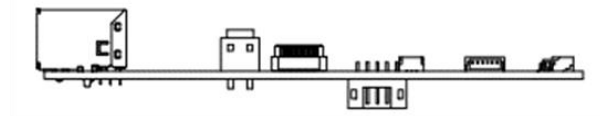

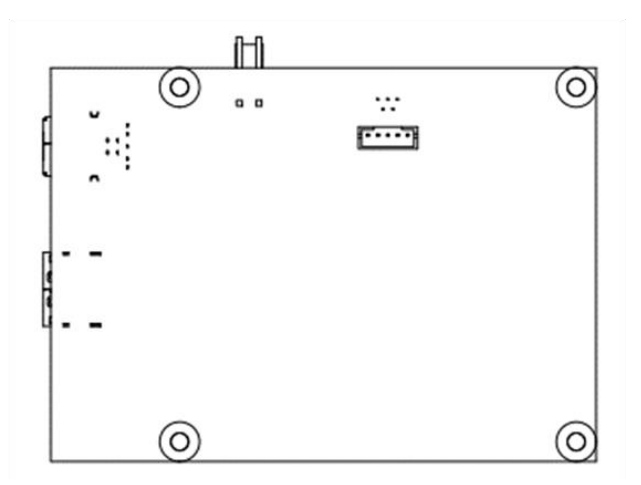

# 5-6-3 Support Timing

| No | Resolution | Aspect Ratio | Refresh Rate |
|----|------------|--------------|--------------|
| 1  | 640×480p   | 4: 3         | 60Hz         |
| 2  | 720×480p   | 4: 3         | 60Hz         |
| 3  | 800×600p   | 4: 3         | 56Hz         |
| 4  | 800×600p   | 4: 3         | 60Hz         |
| 5  | 1024×768p  | 4: 3         | 60Hz         |
| 6  | 1280×720p  | 16: 9        | 60Hz         |
| 7  | 1280×960p  | 4: 3         | 60Hz         |
| 8  | 1280×1024p | 5: 4         | 60Hz         |
| 9  | 1600×900p  | 16: 9        | 60Hz         |
| 10 | 1600×1200p | 4: 3         | 60Hz         |
| 11 | 1680×1050p | 16: 10       | 60Hz         |
| 12 | 1920×1080p | 16: 9        | 60Hz         |

#### 5-6-4 Part Names (HDMI Board)

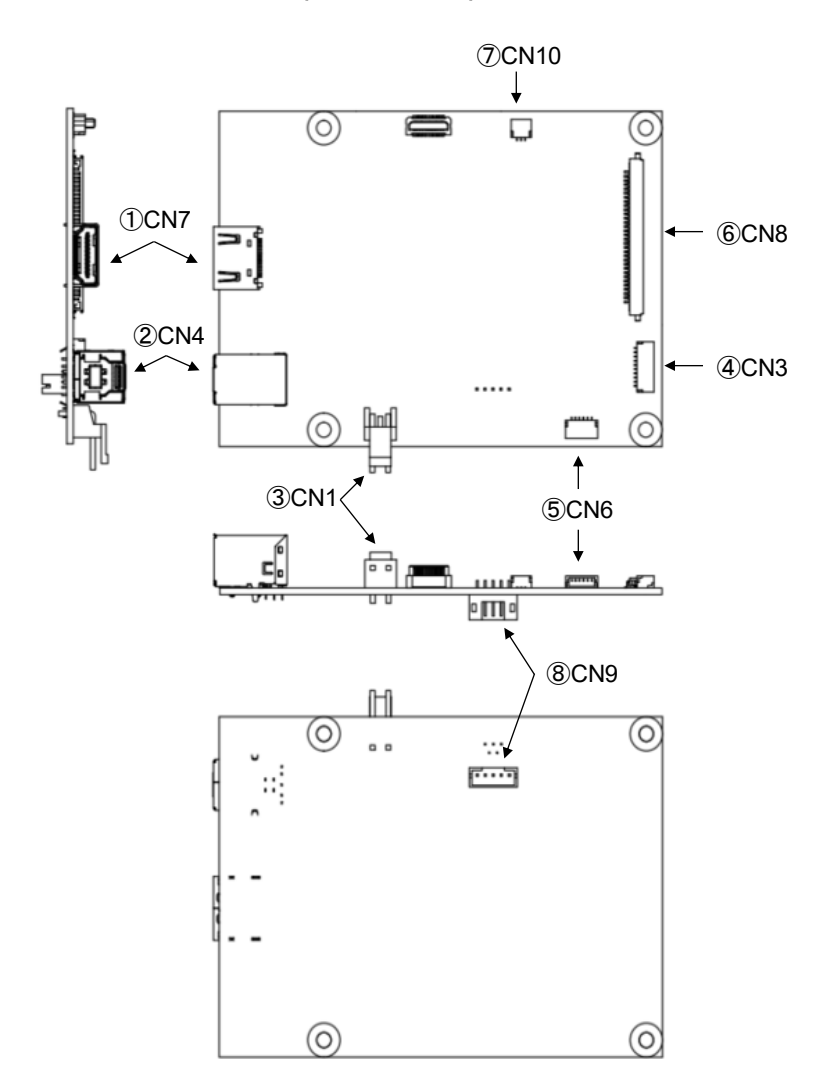

| No.                                   | lo. Interface Name                                   |  |
|---------------------------------------|------------------------------------------------------|--|
| 1                                     | Image input (HDMI)                                   |  |
| ٢                                     | Touchscreen control USB                              |  |
| 2                                     | (USB 3.0 Type-B)                                     |  |
| 3 12VDC Power input (Nylon connector) |                                                      |  |
| LCD Backlight control                 |                                                      |  |
| Ē                                     | Touchscreen controller connecting I/F <sup>**1</sup> |  |
| 9                                     | (USB 2.0, Nylon connector)                           |  |
| 6                                     | 6 LCD Image output (LVDS)                            |  |
| $\overline{\mathcal{O}}$              | Pilot lamp LED control                               |  |
| 8 OSD control I/F(Nylon connector)    |                                                      |  |

%1 Connector for connecting the HDMI board and touchscreen controller.

%2 Use of other connectors not listed is prohibited. These are only internal adjustments for the manufacturer and may be excluded without prior notice.

#### 5-6-5 Image Input (HDMI) I/F

Connector No.: CN7

Interface: HDMI Type A

ℜHDMI standard compliant

| PIN<br>No | Signal Name       | PIN<br>No | Signal Name       | Schematic Diagram      |
|-----------|-------------------|-----------|-------------------|------------------------|
| 1         | TMDS Data2+       | 11        | TMDS Clock Shield |                        |
| 2         | TMDS Data2 Shield | 12        | TMDS Clock-       |                        |
| 3         | TMDS Data2-       | 13        | CEC (NC)          |                        |
| 4         | TMDS Data1+       | 14        | Reserved          |                        |
| 5         | TMDS Data1 Shield | 15        | DDC Clock         |                        |
| 6         | TMDS Data1-       | 16        | DDC Data          | 18 16 14 12 10 8 6 4 2 |
| 7         | TMDS Data0+       | 17        | DDC GND           |                        |
| 8         | TMDS Data0 Shield | 18        | +5V Power         |                        |
| 9         | TMDS Data0-       | 19        | Hot Plug Detect   |                        |
| 10        | TMDS Clock+       | -         | -                 |                        |

#### 5-6-6 Touchscreen Control USB I/F

Connector No.: CN4 Interface: USB3.0 Connector: USB3.0 Type-B

| PIN<br>No. | Signal Name | Description           | Schematic Diagram                  |
|------------|-------------|-----------------------|------------------------------------|
| 1          | VBUS (5V)   | Power                 | POS 5 POS 9                        |
| 2          | D-          |                       |                                    |
| 3          | D+          | 036 2.0               |                                    |
| 4          | GND         | GND for power return  |                                    |
| 5          | StdB_SSTX-  | SuperSpeed            | │ ┍╝┐ <u>╔╧╧╧┹</u> ╗┌┺┑│           |
| 6          | StdB_SSTX+  | transmitter           | ╎ <u></u> <u></u>                  |
| 7          | GND_DRAIN   | GND for signal return |                                    |
| 8          | StdB_SSRX-  | SuperSpeed receiver   |                                    |
| 9          | StdB_SSRX+  | Superspeed receiver   |                                    |
| 10         | Shield      |                       | View from connector inserting side |

\* USB port for touchscreen control (can be connected to USB2.0 Type-B).

# 5-6-7 12VDC Power Input I/F

Connector No.: CN1 Interface: +12VDC Input Connector: A3963WR2-2P(JWT)

| PIN<br>No. | Signal<br>Name | Schematic Diagram |
|------------|----------------|-------------------|
| 1          | +12V           |                   |
| 2          | GND            |                   |

# 5-6-8 LCD Backlight Control I/F

Connector No.: CN3

Connector: 1010-SMTR-10P(JWT)

※Equivalent to SM10B-SRSS-TBT (JST)

| PIN<br>No.            | Signal<br>Name | Description               |  |
|-----------------------|----------------|---------------------------|--|
| 1                     | 12V            |                           |  |
| 2                     | 12V            | Peoklight power           |  |
| 3                     | 12V            | Backlight power           |  |
| 4                     | 12V            | 1                         |  |
| 5                     | GND            | Cround                    |  |
| 6                     | GND            |                           |  |
| 7                     | GND            | Ground                    |  |
| 8                     | GND            |                           |  |
|                       |                | Backlight ON/OFF          |  |
| 9 BL_EN High level: B |                | High level: Backlight ON. |  |
|                       |                | Low level: Backlight OFF. |  |
| 10                    | BL_PWM         | Backlight dimming input   |  |

\*Specifications (signals used) vary according to the connected LCD.

### 5-6-9 Touchscreen Controller Connection I/F

Connector No.: CN6 Interface: USB 2.0

Connector: 1010-SMTR-06P(JWT)

\*Equivalent to SM06B-SRSS-TBT (JST)

| PIN | Signal Nama |  |
|-----|-------------|--|
| No. | Signai Name |  |
| 1   | VBUS        |  |
| 2   | D-          |  |
| 3   | D+          |  |
| 4   | GND         |  |
| 5   | RESETn      |  |
| 6   | GND         |  |

Specifications (signals used) vary according to the connected touchscreen controller.Connector for connecting the HDMI board and the touchscreen controller.

#### 5-6-10 LCD(LVDS) Output I/F

Connector No.: CN8

Interface: LVDS

Connector: 1058-HL-SMTR-30P(Well-lin)

| ※Equivalent to FI-X30SSLA-HF (JAE) |             |     |                |  |  |
|------------------------------------|-------------|-----|----------------|--|--|
| PIN                                | Signal Nama | PIN | Signal Nama    |  |  |
| No.                                | Signal Name | No. | Signal Name    |  |  |
| 1                                  | O-Link0-    | 16  | E-Link1+       |  |  |
| 2                                  | O-Link0+    | 17  | GND            |  |  |
| 3                                  | O-Link1-    | 18  | E-Link2-       |  |  |
| 4                                  | O-Link1+    | 19  | E-Link2+       |  |  |
| 5                                  | O-Link2-    | 20  | E-CLK-         |  |  |
| 6                                  | O-Link2+    | 21  | E-CLK+         |  |  |
| 7                                  | GND         | 22  | E-Link3-       |  |  |
| 8                                  | O-CLK-      | 23  | E-Link3+       |  |  |
| 9                                  | O-CLK+      | 24  | GND            |  |  |
| 10                                 | O-Link3-    | 25  | Panel VCC 3.3V |  |  |
| 11                                 | O-Link3+    | 26  | Panel VCC 3.3V |  |  |
| 12                                 | E-Link0-    | 27  | Panel VCC 3.3V |  |  |
| 13                                 | E-Link0+    | 28  | Panel VCC 5V   |  |  |
| 14                                 | GND         | 29  | Panel VCC 5V   |  |  |
| 15                                 | E-Link1-    | 30  | Panel VCC 5V   |  |  |

\*Specifications (signals used) vary according to the connected LCD.

#### 5-6-11 Pilot Lamp LED Control I/F

Connector No.: CN10

Connector: 1010-SMTR-03P(JWT)

\*Equivalent to SM03B-SRSS-TBT (JST)

| PIN | Signal |
|-----|--------|
| No. | Name   |
| 1   | LED_G  |
| 2   | GND    |
| 3   | LED_R  |

%Power supply 3.3V, limiting resistance 220Ω (board built-in)

#### 5-6-12 Pilot Lamp LED

By preparing a LED board (refer to following circuit board diagram), the power of the HDMI board and the status of the image input signal can be indicated by LED.

#### - Status Indicating LED (Example)

Green light up: Power ON, with image input signal Orange light up: Power ON, without image input signal. LED off: Power OFF

#### - Circuit diagram (Example)

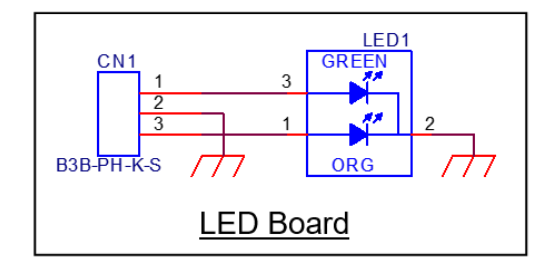

#### 5-6-13 OSD Operation I/F

Connector No : CN9

Connector : 2000-WS-05P (JWT)

※Equivalent to B5B-PH-K-S (JST)

| PIN<br>No. | Signal Name        | Description                                                                                                    |
|------------|--------------------|----------------------------------------------------------------------------------------------------|
| 1          | MENU_ENTER         | By connecting to GND, the OSD menu can be displayed, and the set status can be fixed (ENTER function).                                                                                                    |
| 2          | DOWN               | By connecting to GND, shift leftward in the selection of icons on the top<br>menu, shift upward in the selection of items on the submenu, change<br>parameter of each item, and decrease the value of bar meter of each item.     |
| 3          | UP                 | By connecting to GND, shift rightward in the selection of icons on the top<br>menu, shift downward in the selection of items on the submenus, change<br>parameter of each item, and increase the value of bar meter of each item. |
| 4          | GND                | Ground                                                                                                    |
| 5          | POWER_LCD<br>*1 *2 | By connecting to GND, turned ON/OFF the power of LCD.                                                                                                    |

%1 For continuous ON/OFF operation, please allow an interval of at least 5 seconds.

%2 The status is maintained even when the power to the HDMI board is turned on and off.

#### 5-6-14 OSD Operation Switch Reference Circuit

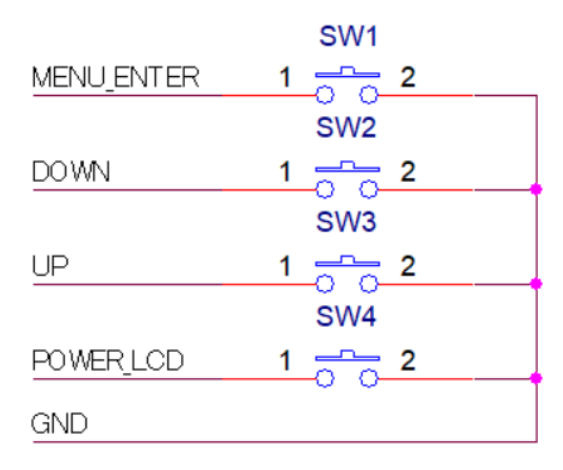

# 6 Product Label

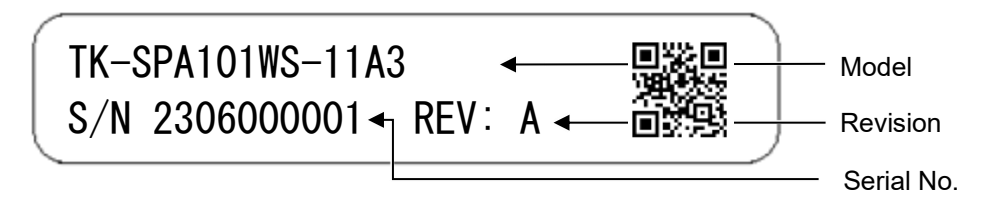

Above is an image example of the product label.

Below information will be indicated on the actual product.

- Model: Product Model
- Serial No.: 10 digit control number
- Revision: Alphabets (A to Z) according to the product revision

# 7 Compliant Standards

# 7-1 RoHS

Compliant to EU RoHS directives.

# 8 Appearance inspection standard

Please refer to "Appearance inspection standard(LCD Modules with Capacitive Glass Sensor Touchscreen)" (22G4GX-00002E) for standards.

# 9 Connecting Method

# 9-1 Connecting Diagram

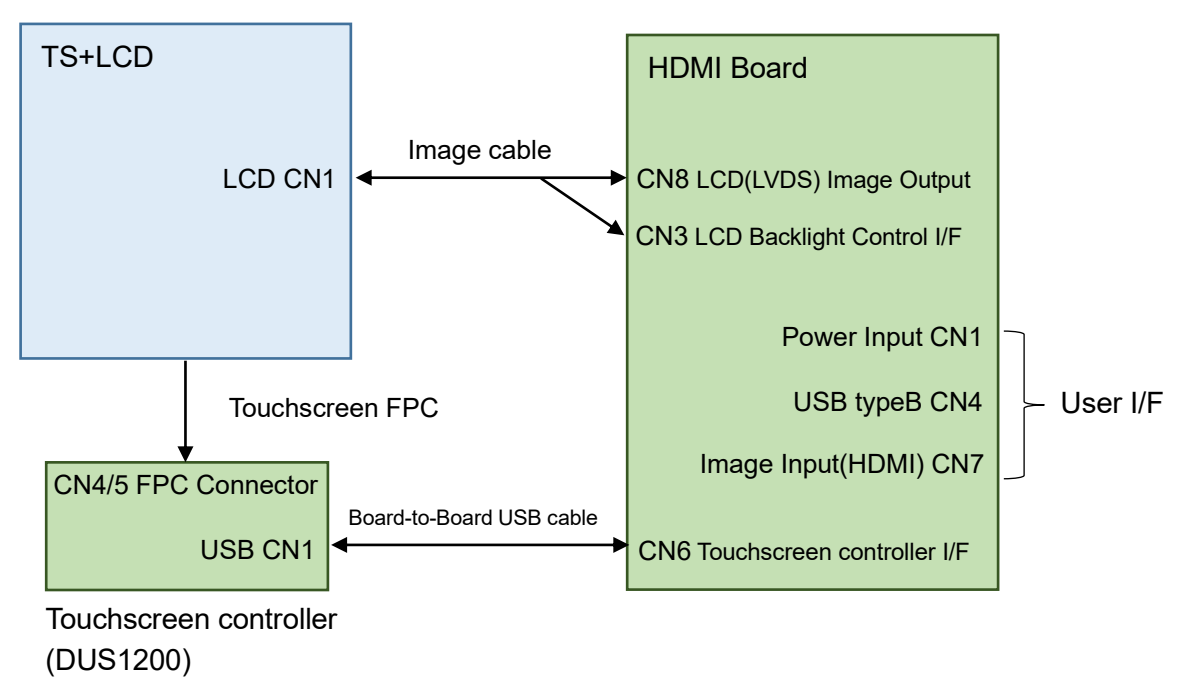

# 9-2 Connecting Image Cable to LCD

(1) Slide the housing of the image cable into the connector on the backside of the LCD in the direction shown below to mate.

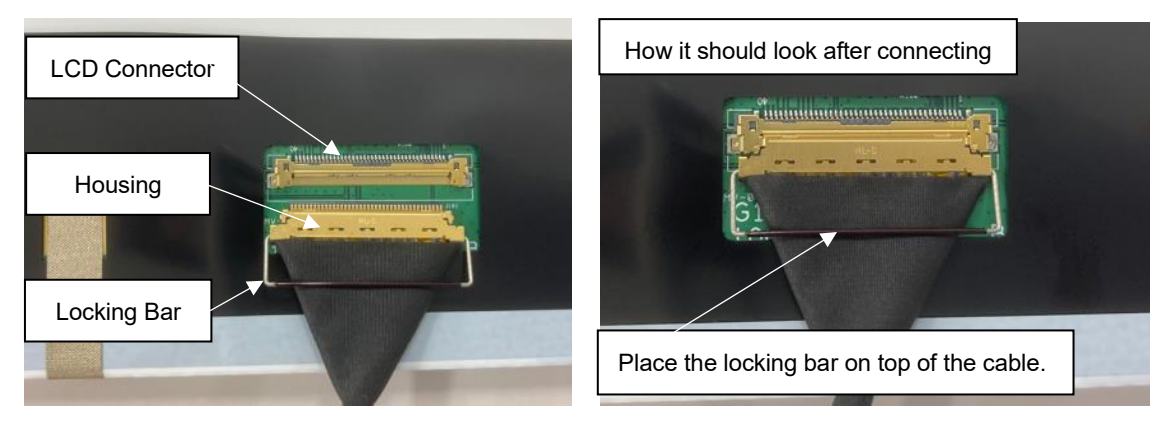

(2) Fit the Locking bar into the LCD Connector (Locked)

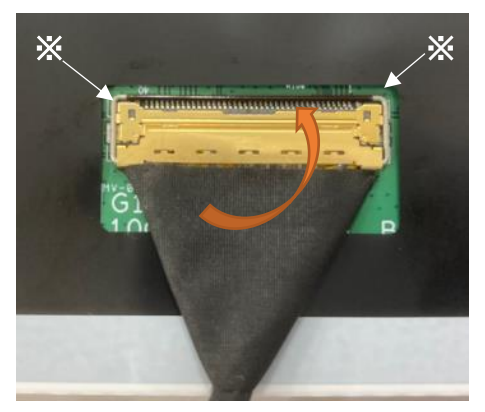

Make sure the locking bar is fitted securely into the corners of the LCD connector.

(3) Secure the locking bar with insulating tape so it will not come off (not required but recommended).

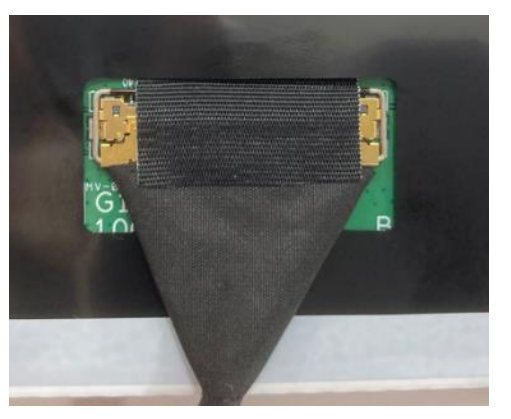

# 9-3 Connecting Touchscreen FPC to Touchscreen Controller

(1) Slowly pull the lock lever (actuator) with a fingernail or the like to unlock.

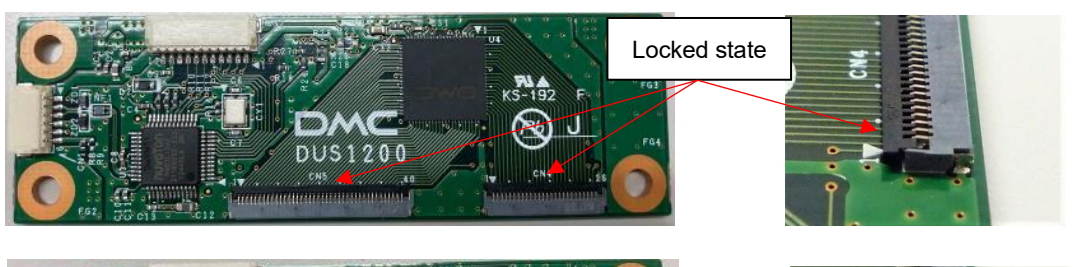

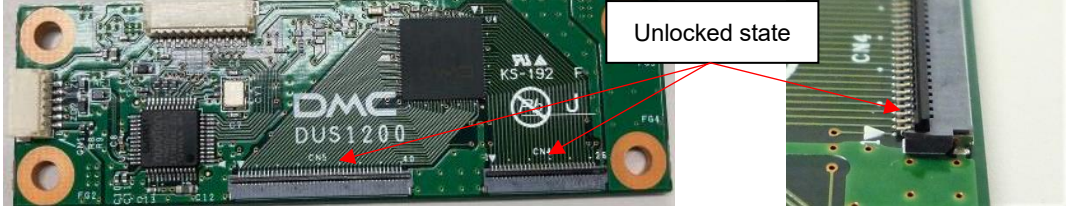

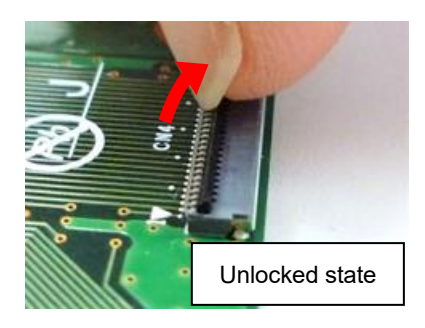

(2) Insert each of the touchscreen FPCs (face up the side where contacts are invisible) securely into each of the applicable connectors on the touchscreen controller, and push down the lock lever (actuator) to lock.

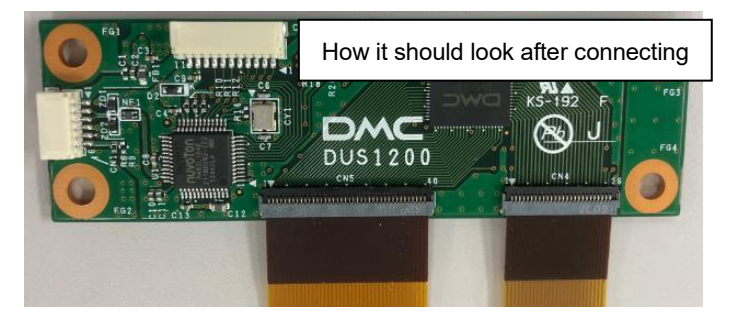

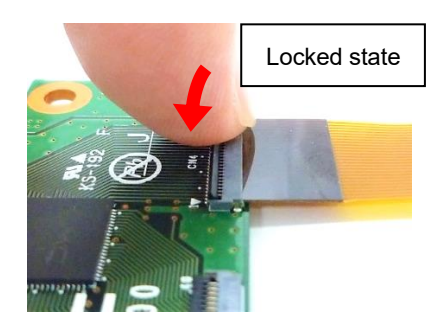

# 9-4 Connecting Image Cable to HDMI Board

(1) Insert the image cables securely into the connectors in the two locations of the HDMI board.

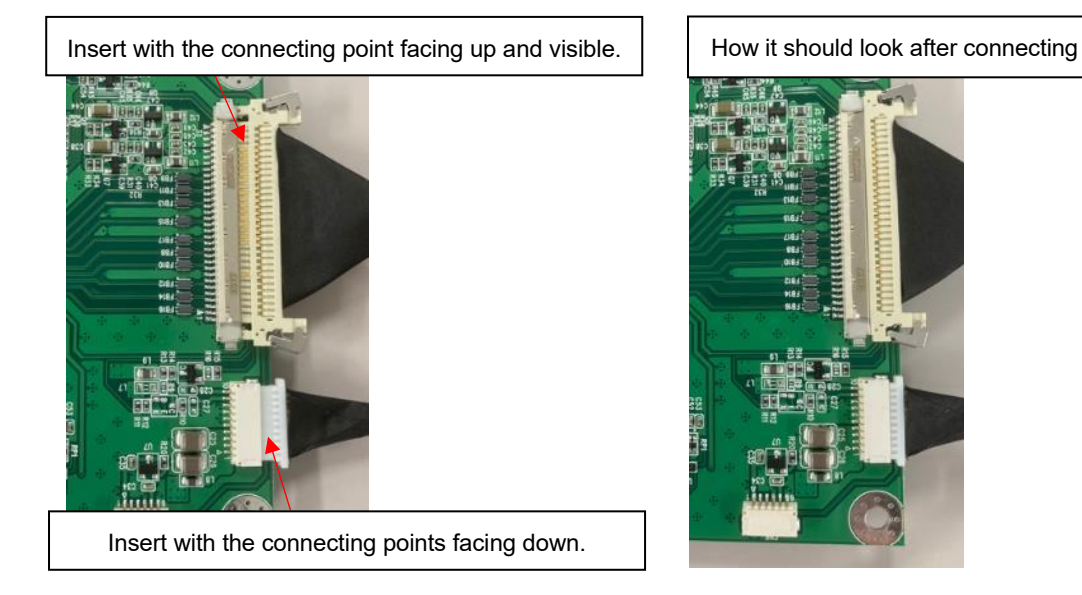

# 9-5 Connecting Board-to-Board USB Cable to HDMI Board

(1) Insert the board-to-board USB cable securely into the connector of the HDMI board as shown in the pictures below.

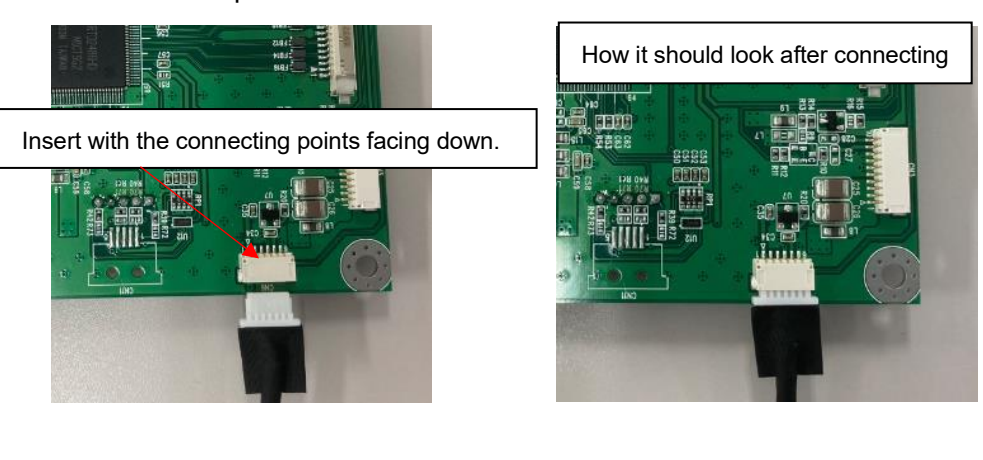

# 9-6 Connecting Board-to-Board USB Cable to Touchscreen Controller

(1) Insert the board-to-board USB cable securely into the connector of the touchscreen controller as shown in the pictures below.

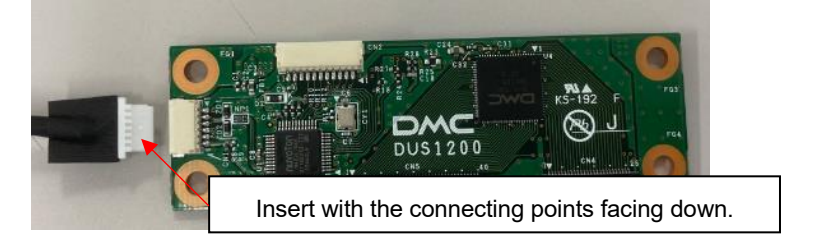

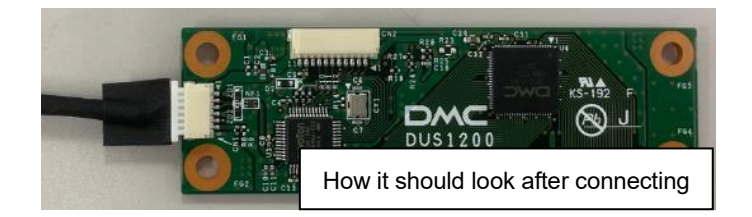

# 9-7 Connecting Each Cable to User I/F of HDMI Board

(1) Connecting the HDMI cable and the USB cable.

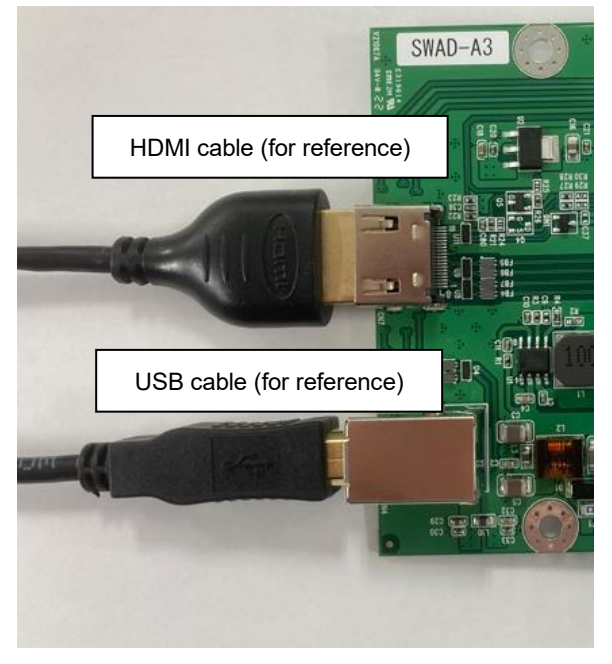

%Please insert securely.%HDMI cable/ USB cable not included.

(2) Connecting the Power cable.

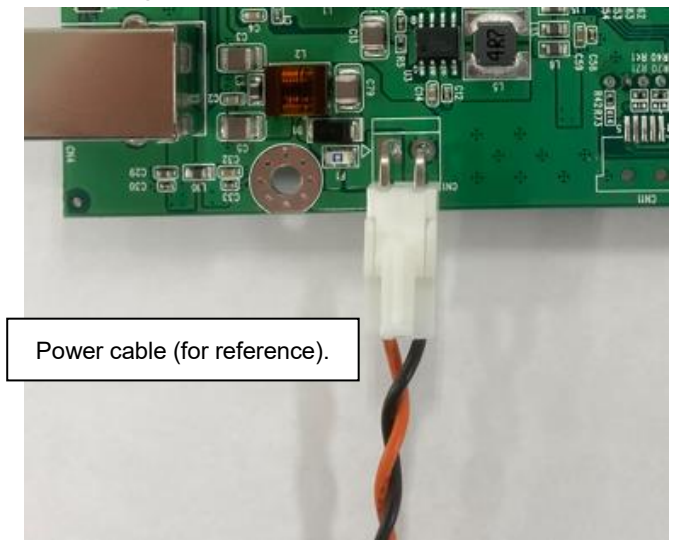

%Please insert securely.%Power cable not included.

# 10 Touchscreen Calibration

Touchscreen operations may become unstable depending on the installation environment due to its characteristics. To use it correctly, please perform calibration when building into a device.

Install DMT-DD from"<u>5-5. Touchscreen Driver</u>" when calibrating.

#### **10-1 Projected Capacitive Touchscreen**

- [TPOffset] ... Sensitivity calibration.
- (1) Start DMT-DD.
- (2) Open [Touchscreen Maintenance] via [Basic Setting] > [Hardware Setting] and click [Open].

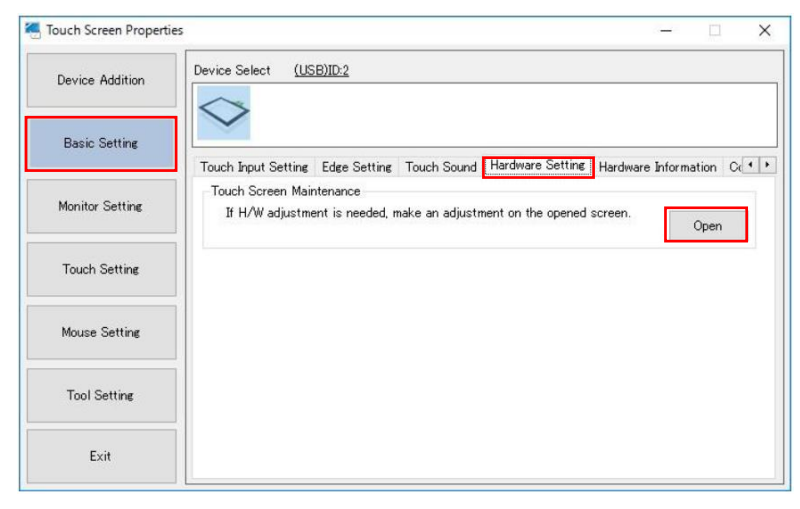

(3) Hardware calibration is complete when [Dev.0] [DONE] [0x00] turns green.

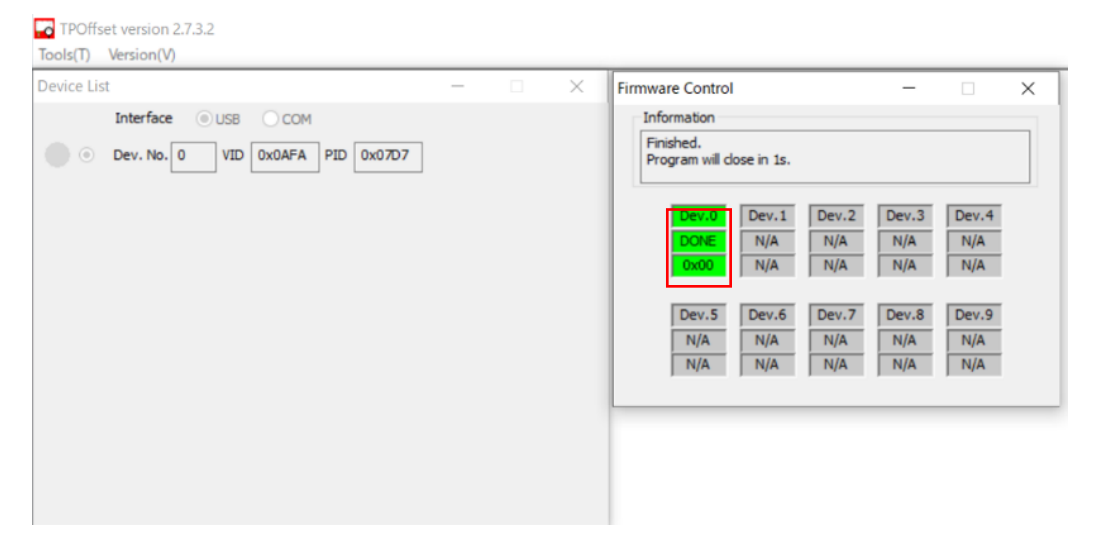

\*[Setup Tool] cannot be operated while the [Maintenance Tool] is running. \*Please do not touch the touchscreen when calibration is being performed. \*This tool will automatically terminate after the calibration is completed.

#### Maintenance Tool Screen (Example)

# **11 OSD Function**

Various configurations and adjustments can be made with the OSD (On Screen Display).

The OSD can be operated using the "MENU\_ENTER" control and "UP" / "DOWN" control described in section "<u>5-6-13 OSD Operation I/F (CN9)</u>".

The value set once will be retained and will not be deleted when power is shut down.

# 11-1 OSD Menu

Top menu icons

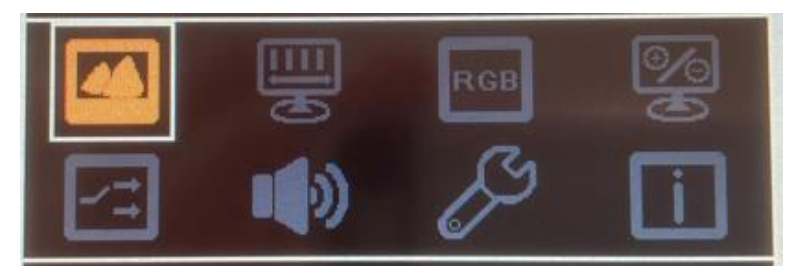

| Main Menu | Submenu         | Adjustment<br>range                            | Initial<br>Value | Description                                                                                                    |  |  |
|-----------|-----------------|------------------------------------------------|------------------|----------------------------------------------------------------------------------------------------|--|--|
| PICTURE   | Brightness      | 0~100                                          | 100              | Adjust brightness of display                                                                                                    |  |  |
| Lad.      | Contrast        | 0 ~ 100                                        | 50               | Adjust contrast of display                                                                                                    |  |  |
| <u> </u>  | Sharpness       | 0~4                                            | 2                | Adjust sharpness of display                                                                                                    |  |  |
|           | Exit            | -                                              | -                | Go back to main menu                                                                                                    |  |  |
| DISPLAY   | Auto Adjustment | N/A (Analog RGB                                | input operatio   | on is possible)                                                                                                    |  |  |
| [1111]    | H Position      | 0 ~ 100                                        | 50               | Adjust horizontal position of display.                                                                                                    |  |  |
| P         | V Position      | 0 ~ 100                                        | -                | Adjust vertical position of display                                                                                                    |  |  |
|           | Pixel Clock     | N/A (Analog RGB                                | input operatio   | on is possible)                                                                                                    |  |  |
|           | Phase           | N/A (Analog RGB                                | input operatio   | on is possible)                                                                                                    |  |  |
|           | Exit            | -                                              | -                | Go back to main menu                                                                                                    |  |  |
|           | Gamma           | OFF<br>1.8<br>2.2<br>2.4                       | OFF              | Adjust Gamma value                                                                                                    |  |  |
|           | Color Temp      | 5800K<br>6500K<br>7500K<br>9300K<br>sRGB       | User             | Adjust color temperature<br>%The color temperatures (5800K to sRGB) are not<br>adjusted.<br>Please change the RGB in the User settings to<br>adjust. |  |  |
|           | User            | User                                           |                  | R : G : B individually: 0 ~ 255<br>default value R:128, G:128, B:128                                                                                 |  |  |
|           | Color Effect    | Standard<br>Dynamic<br>Movie<br>Photo<br>Vivid | Standard         | Adjust color effect                                                                                                    |  |  |
|           |                 | User                                           |                  | R : Y : G : C : B : M individually: 0 ~ 100                                                                                                    |  |  |
|           | Auto Color      | N/A (Analog RGB                                | input operatio   | n is possible)                                                                                                    |  |  |
|           | Exit            | -                                              | -                | Go back to main menu                                                                                                    |  |  |

| ADVANCE                     | Aspect Ratio    | Full<br>16:9<br>4:3<br>5:4<br>Original | Full | Adjust aspect ratio                    |  |  |
|-----------------------------|-----------------|----------------------------------------|------|----------------------------------------|--|--|
|                             | Exit            | -                                      | -    | Go back to main menu                   |  |  |
|                             | N/A (Only HDMI) |                                        |      |                                        |  |  |
|                             | N/A             |                                        |      |                                        |  |  |
| OTHER                       | Reset           | -                                      | -    | Reset to initial value                 |  |  |
| S                           | Menu Time       | 0 ~ 30                                 | 10   | Set time display of OSD menu           |  |  |
| $\mathcal{O}^{\mathcal{A}}$ | OSD H Position  | 0 ~ 100                                | 50   | Adjust horizontal position of OSD menu |  |  |
|                             | OSD V Position  | 0 ~ 100                                | 50   | Adjust vertical position of OSD menu   |  |  |
|                             | Transparency    | 0~7                                    | 0    | Adjust transparency of OSD menu        |  |  |
|                             | Exit            | -                                      | -    | Go back to main menu                   |  |  |
| INFOMATION<br>(EXIT)        | -               | -                                      | -    | Exit OSD                               |  |  |

# 11-2 OSD Menu Operation

#### 11-2-1 System Configuration

#### **Displaying the OSD**

(1) Press "MENU\_ENTER" switch to display the main menu of the OSD.

#### Selecting with the OSD

(1) Choose the icon on the OSD main menu by pressing "UP" / "DOWN" switch while OSD is displayed.

The icon in yellow is the icon in the selected state.

- (2) Press "MENU\_ENTER" switch to choose icon.
- (3) Choose the item on the OSD sub menu by pressing "UP" / "DOWN" switch while OSD is displayed.

The item in white is the item in the selected state.

- (4) Press "UP" / "DOWN" switch to change the value of "Bar Meter" and "Parameter", and press "MENU\_ENTER" switch to set.
- % The set value will be retained in the Scaler Board. It will not change even after the power is turned OFF.

#### Exiting the OSD

- (1) After making the adjustments, select [EXIT] of the sub menu to go back to the main menu.
- (2) Select [INFORMATION] of the main menu to end the OSD.
- % If an operation is aborted, the OSD will automatically close at the auto close Time (Menu Time).

Refer to "<u>11-2-4</u> Setting Auto close Time (Menu Time) of OSD Menu" for details on how to set the OSD Timer.

#### 11-2-2 Adjusting Brightness

- (1) Open the OSD menu.
- (2) Select [PICTURE] (main menu icon) > [Brightness] (submenu item).
- (3) Adjust the bar meter of [Brightness], brightness of the LCD can be changed in real time.
- (4) Set your preferable brightness.
- (5) End the OSD menu.

#### 11-2-3 Changing Color Temperature

- (1) Open the OSD menu.
- (2) Select [COLOR] (main menu icon) > [Color Temp] (submenu item).
- (3) Set your preferable color temperature.
- (4) Select [User] ,individual colors "R"(Red), "G"(Green), "B"(Blue) can be adjusted.
- (5) End the OSD menu.
- \*Depending on the LCD you prepared, it may not be possible to set the color temperature correctly.

#### 11-2-4 Setting Auto Close Time (Menu Time) of OSD Menu

Set the auto close time (Menu Time) to automatically close the OSD menu.

The auto close time of the OSD menu can be set 0 ~ 30 seconds.

Set the value "0", the OSD menu will not be closed.

Please note that even if the value is not set ("MENU\_ENTER" switch is not pressed), the value you lastly adjusted will be set when the timing of the OSD menu close.

- (1) Open the OSD menu.
- (2) Select [OTHER] (main menu icon) > [Menu Time] (submenu item).
- (3) Press "UP" / "DOWN" switch, change the value (0 ~ 30s) of the "Bar Meter".
- (4) Set your preferable auto close time.
- (5) End the OSD menu.

#### 11-2-5 Return to Initial Values

Return the values of the OSD to the initial state.

- (1) Open the OSD menu.
- (2) Select [OTHER] (main menu icon) > [Reset] (submenu item).

# 12 Terms of Use

# 12-1 Installing Projected Capacitive Touchscreen

- If surrounding environment changes or materials to alter the electrical field (a large capacitor, power-supply unit, LCD panel, or materials with high dielectric constant) is near, these external factors will adversely affect the function of the touch screen to detect the correct input positions.
- At structure design, please refer to the mounting guidance below and ensure enough gap distances among each component in order to avoid the external factors described above.
- (1) When placing the panel and touchscreen on the same surface
  - Place keep a distance of at least 2mm or more between panel and touchscreen and 1mm or more from the FPC tail.

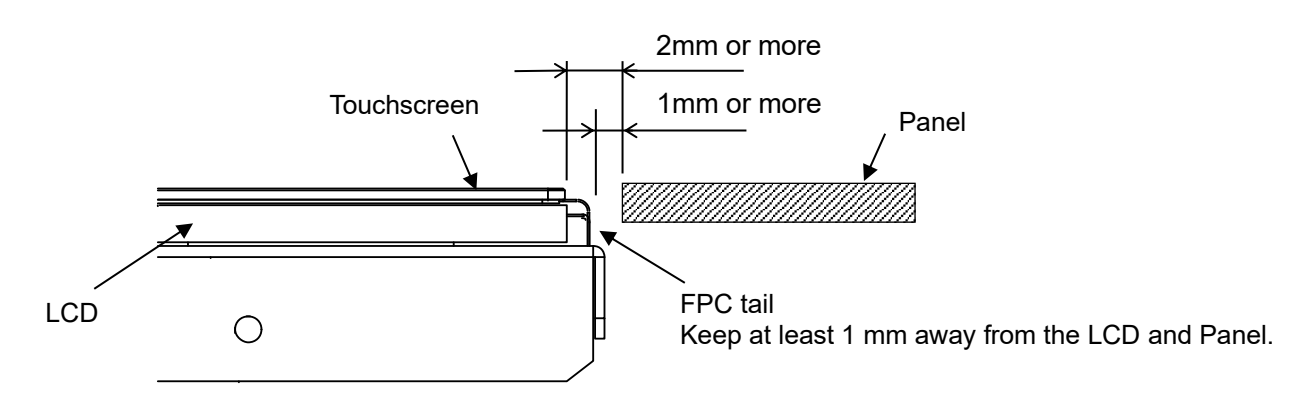

(2) When bezel comes on top of touchscreen surface

- It is recommended that the bezel placed on the top of the touchscreen be made of insulating resin. Please make sure to keep a distance (L1) between the touchscreen and the bezel as seen in the below diagram.
- When a sheet metal bezel is used, capacitive coupling with the sheet metal may occur at the outer periphery of the active area. When designing the bezel with metal materials such as sheet metal, ensure that the cap L2 between the touchscreen and the bezel is 2 mm or more.
- Please keep the FPC tail of the touchscreen as far as possible form the metal.

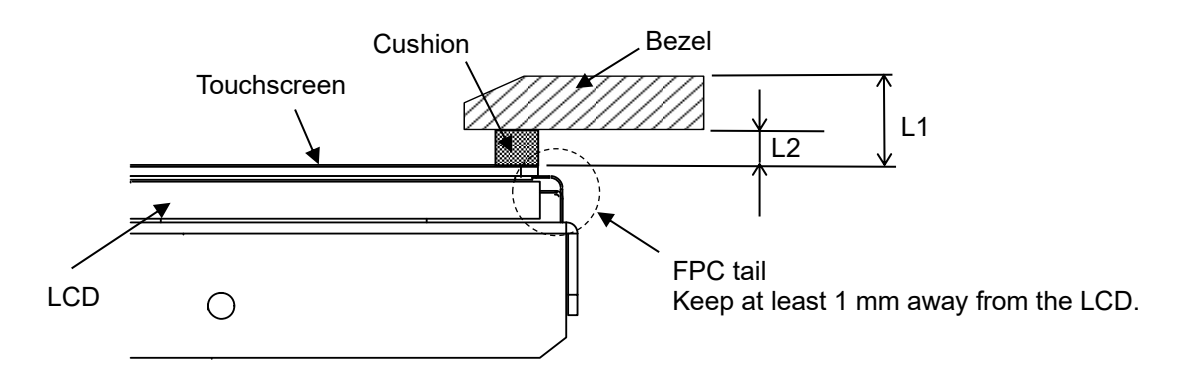

Please make sure the below dimensions are kept to prevent the touchscreen from malfunctioning.

- L1  $\geq$  2mm : Distance between bezel surface/ touchscreen.
- $L2 \ge 2mm$ : When using a sheet metal bezel, it is recommended that a distance of more than 2mm be secured between the touchscreen and the back side of the bezel.

# 12-2 Installing Module

- (1) For stable brightness and display, connect the GND via the mounting hole on the LCD.
- (2) Install the module so that no external pressure is applied to the LSI mounting area.
- (3) Make sure there are no warping and twisting when installing.
- (4) Make sure the specified temperature and humidity between the module and other structures or parts are taken into consideration to secure ventilation.
- (5) Take anti-static measures such as wearing grounding arm bands during assembly.
- (6) To prevent malfunction or damage, please insert each cable and touchscreen FPCs completely and securely to the connector.
- (7) Be sure to fix the LCD when mounting the module to a chassis. For the touchscreen with a cover glass, please also consider how to fix the touchscreen. Since the LCD and the touchscreen are attached with double-sided tape, the LCD may fall off if only the touchscreen side is fixed.

# 12-3 Precautions for Use of LCD

- (1) The LCD contains irritants inside. If by any chance the liquid should flow out due to damages and come in contact with the skin, wash immediately under running water for more than 15 minutes and consult a physician.
- (2) LCD may have uneven brightness depending on the contents displayed. Please note that this is not a malfunction.
- (3) LCD elements may have spots (black spots/ bright spots). This is a characteristic of the LCD and not a malfunction.
- (4) When the screen is viewed outside the viewing angle, the color displayed may appear to change. This is a basic characteristic of the LCD and not a malfunction.
- (5) When the same image is displayed for a certain long period of time, the image may remain as an afterimage. This is a basic characteristic of the LCD. In order to avoid afterimages, use a screensaver or other similar functions to periodically change the displayed image and avoid displaying the same image for a long period of time.

# 12-4 Precautions for Projected Capacitive Touchscreen

- (1) If there are changes in the ambient environment or some elements that change electric fields (capacitors with large capacity, power units, and materials with high permittivity such as metals) are close to the product, they might affect the coordinate detection. Make sure to keep a good distance from the above unstable elements as much as possible when designing.
- (2) Due to the characteristics of the touchscreen, its functions might become unstable according to the environment where it is installed. For correct operations, perform sensitivity sensor calibration when building into a device. Also if at any time the touchscreen operation becomes unstable due to changes in the installation environment or installation conditions, perform sensitivity sensor calibration.
- (3) The touchscreen surface is made of glass. Glass becomes easy to break if scratched. Please handle with care and avoid glass from hitting other glass and hard objects.
- (4) Touchscreen may not operate correctly when there is moisture on the surface.When moisture is detected on the touchscreen surface, please wipe it dry before use.

- (5) Due to the characteristics of the touchscreen, a position slightly outside the displayed area might be recognized as a coordinate position. Please give adequate consideration to it and design applications.
- (6) Be careful when handling the end face of the glass as operators easily get injured.

# **12-5 Precautions for Static Electricity**

- (1) Static Electricity may cause damages. Please take sufficient measurements when handling.
- (2) Operators handling the product should take antistatics measures. Wearing grounding bands is recommended.

# **12-6 Operating Precautions**

(1) When used outside the specification standards, it may significantly affect product quality and service life, such as degradation of display quality and generation of air bubbles. Please be sure to use it within the specifications.

# **12-7 Storing Precautions**

- (1) When storing the module, please avoid areas of high temperature and humidity. Especially when storing for a long period of time, make sure to store in a place that is not exposed to direct sunlight and/or fluorescent lighting.
- (2) Please store the module in a condition where it is not subject to excessive load.

# 12-8 Handling Precautions

- (1) Do not leave the product in an environment with high temperatures for a prolonged period. Make sure to avoid high humidity especially when the temperature is above 40°C. Failing to do so may cause polarizing plate deterioration, peeling, and/or bubbles to form.
- (2) If the surface of the polarizing plate becomes dirty, wipe it lightly with a soft material such as cotton cloth moistened with a small amount of ethyl alcohol.
- (3) Make sure to wipe off immediately any form of liquids to avoid deformation, discoloration, or fading of the polarizing plate.
- (4) Condensation on the polarizing plate during testing is prohibited to prevent staining, discoloration, or spots to form on the plate.
- (5) Disassembling the module and/or changing the volume of the module are prohibited. Doing so may cause malfunction and failure to perform correctly.
- (6) This product is intended for use in general electronic equipment and is not intended for use in special environments such as corrosive gas atmosphere. If use in a special environment is anticipated, please evaluate the product thoroughly or take precautions not to expose the LCD to corrosive gases, etc.
- (7) This product is intended for use in standard applications (office equipment, industrial, communication, and household equipment, etc.). Do not use the products for special applications that require extremely high reliability (e.g., aerospace, nuclear power control, medical applications for life support, etc.) or where malfunctions or failures may directly cause injuries to the human body.
- (8) Do not rub or press the product with hard or sharp objects.
- (9) Keep away from flames/fire.
- (10) Avoid wiping the product with excessive pressure.

- (11) Avoid locally rubbing the product with strong pressure. It may cause damage to the function of the touchscreen.
- (12) When operating the product, please avoid striking it with a hard object.
- (13) Do not forcibly fold or bend the product.
- (14) When storing the product, use the packing box and keep it within the specified storage temperature and humidity and in an environment where it is free of excessive pressure and loads.
- (15) Avoid using and storing the product where it can be exposed to or come in contact with liquids, organic solvents, and an acidic atmosphere.
- (16) Avoid using the product in direct sunlight.
- (17) Do not pull off or disassemble the product.
- (18) When handling the product, hold the main unit and not the touchscreen FPC (tail).
- (19) EMC (EMS, EMI) evaluation is not conducted at shipment. Please conduct overall evaluation and confirmation after the product has been installed in your equipment.

# 13 Warranty

The warranty period is limited to12 months (1 year) from the date of shipment. Any defects that occur upon normal use under conditions specified herein will be repaired (factory repair) free of charge. (Warranty for any repair needed to the same repaired part of the same product is three months.)

You will be liable for all repair fees even within the warranty period for any conditions listed below.

- (1) Any malfunctions, defects, and/or damages that occurred during transport, transfer, or mishandling by the user after delivery.
- (2) Any malfunctions, defects, and/or damages caused by natural or man-made disaster.
- (3) If the product is used under any condition, environment, or method other than those specified in the specifications, catalogs, manuals, notes, and/or other documents.
- (4) Any malfunctions, defects, and/or damages caused by connected equipment and/or usage of inappropriate consumables and media.
- (5) If the product is repaired, remodeled, modified, or disassembled by a party other than DMC Co., Ltd, or if a serial number label cannot be verified.
- (6) Any failure, damage, or malfunction is deemed to be caused on your behalf.

This warranty covers only the product itself. Any damages, on-site repairs and replacement driven by the failure of the product will be decided upon discussion by both parties as necessary. This product is structurally not repairable. All damaged parts are subject for replacement and freight will be charged.

# **14 Production Discontinuance**

In the event of production discontinuance, an announcement will be made six months prior to the last possible order reception date.

# 15 Other

For comments or queries, feel free to contact us.

North South America area technical-global@dush.co.jp

# Asia Pacific area <u>technical-global-asia@dush.co.jp</u>

Europe, Middle East, Africa area <u>technical-global-eu@dush.co.jp</u>

#### FAQ

https://www.dush.co.jp/english/support/faq/

4th Edition, November 2024 DMC Co., Ltd. Business hours: 9:00a.m.~5:00p.m. (JST) URL: <u>https://www.dush.co.jp/english/</u> This document is protected by copyright law. Photocopying, duplicating, reproducing, and modifying of this product or document in part or by whole is prohibited. Copyright(C) 2024 DMC Co., Ltd. All Rights Reserved

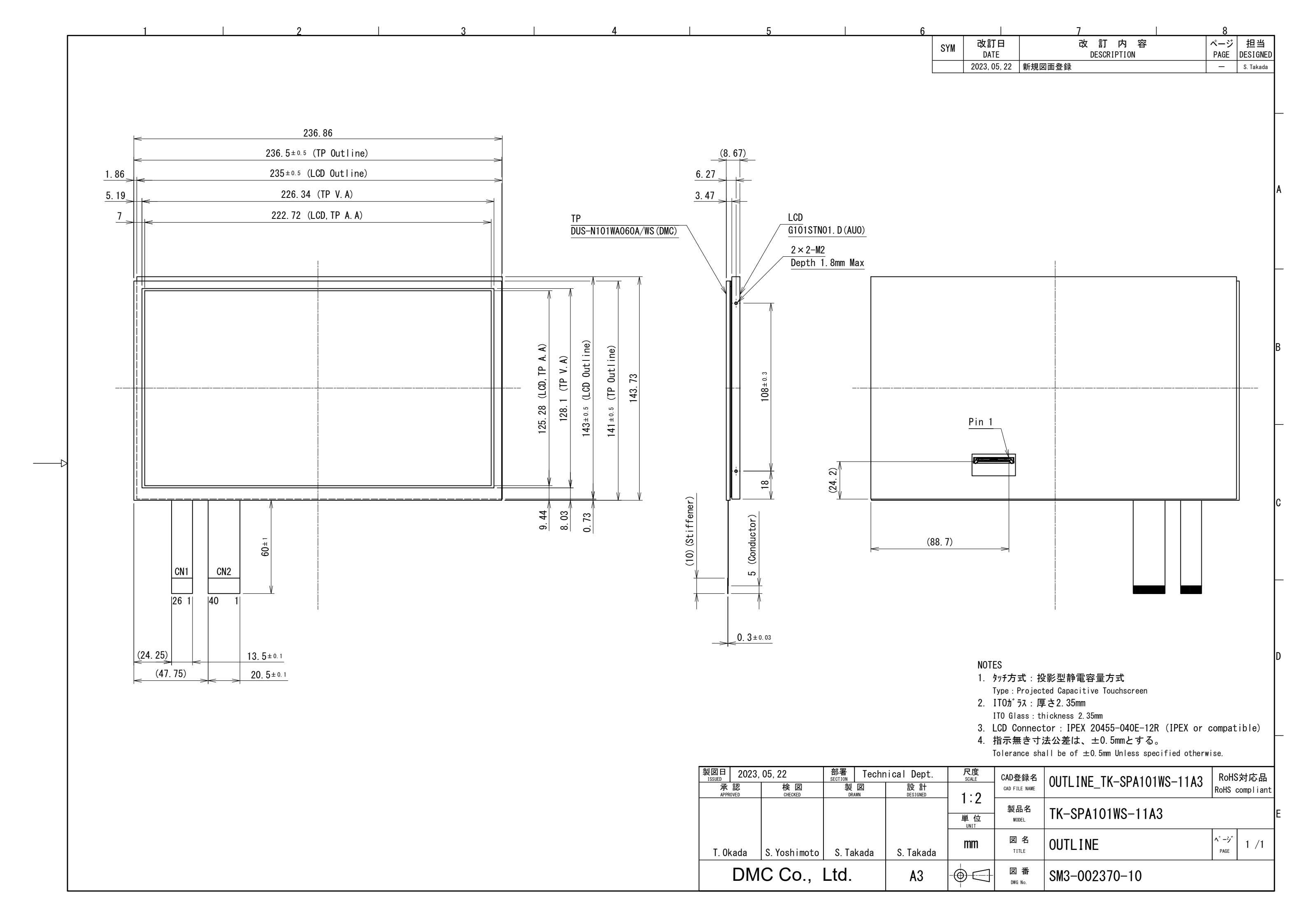

| <b>Appearance inspection standard</b><br>LCD Modules with Capacitive Glass Sensor Touchscreen |        |                     |            |                          |   |
|-----------------------------------------------------------------------------------------------|--------|---------------------|------------|--------------------------|---|
| Docume                                                                                        | nt No. | 22G                 | 4GX-00002E | Page<br>(Cover Excluded) | 2 |
|                                                                                               |        |                     | Revisi     | on history               |   |
| Revision                                                                                      | Date   | Person in<br>charge | Page       | Description              |   |
|                                                                                               |        |                     |            |                          |   |

| Appearance i                                                                                                 | nspection stand               | lard (                 | 1             | )                |  |
|----------------------------------------------------------------------------------------------------|-------------------------------|------------------------|---------------|------------------|--|
| 1.1 Inspection condition                                                                                     |                               |                        |               |                  |  |
| Inspection Distance : $35 \pm 5$ c                                                                           | m                             |                        | 20°           |                  |  |
| View Angle : Inspection under                                                                                | r non-operating condi         | tion $\div 30^{\circ}$ | , 30<br>, , , | 30 / 35 #        |  |
| Ambient Illumination : 500~2000 lux                                                                          |                               |                        |               | :5 cm            |  |
| Inspection time : 3~5 seconds                                                                                | Inspection time : 3~5 seconds |                        |               | 90°              |  |
| Ε                                                                                                    |                               |                        |               | uch Screen       |  |
| 1.2 Scratch, dust (W = width, L                                                                              | i = length, D = averag        | e diameter = (1        | ongest +      | - shortest) /2)) |  |
| Total defects on each panel                                                                                  | l.                            |                        | _             |                  |  |
| $14 \text{ inches } \leq \text{Size} \leq 22 \text{ inches } \text{Within } 10 \text{ pcs } / \text{ panel}$ |                               |                        |               |                  |  |
| $\langle Size \ge 14$ inches $\rangle$ Within 7 pcs 7 panel                                                  |                               |                        |               |                  |  |
| Item                                                                                                    | Width(mm)                     | Length(mm)             | Acce          | ptable Numbers   |  |

| Item                                                                                                    | Width(mm)                                                               | Length(mm) | Acceptable Numbers    |
|----------------------------------------------------------------------------------------------------|-------------------------------------------------------------------------|------------|-----------------------|
| Linear                                                                                                    | 0.15 <w≦0.2< td=""><td>L≦10</td><td>Up to 4pc per product</td></w≦0.2<> | L≦10       | Up to 4pc per product |
| (Foreign substance/scratch/<br>transparent defects) *1<br>Defects over 0.2mm in<br>diameter will be judged in<br>circular. | $0.1 \le 0.15$                                                          | L≦20       | Up to 6pc per product |
|                                                                                                    | W≦0.1                                                                   | Acceptable | Acceptable            |
| Cincular                                                                                                    | 0.5 <d≦0.7< td=""><td>Up to 1pc per product</td></d≦0.7<>               |            | Up to 1pc per product |
| (Foreign substance/scratch/                                                                                                | 0.3 <d≦0.5< td=""><td>Up to 6pc per product</td></d≦0.5<>               |            | Up to 6pc per product |
| transparent defects) *1                                                                                                    | D≦0.3                                                                   |            | Acceptable            |

\*1 Transparent defects mean, e.g. bubble , lint etc… (Lint is the defect that is different transparent from other part due to the elevating surface by printing over foreign substance.)

• Stains are acceptable as long as they are not clearly outlined and are not noticeable.

• Applied only in the Viewing Area.

Scratches or dusts in the outside of the Viewing Area are acceptable unless the electrical characteristics are affected.

| Product | LCD Modules with Capacitive Glass Sensor Touchscreen | Document<br>No | 22G4GX-00002E-0 |
|---------|------------------------------------------------------|----------------|-----------------|
|         |                                                      | NO.            |                 |

|   | Appearance inspection standard (2)                         |           |    |                     |                                                                         |  |  |
|---|------------------------------------------------------------|-----------|----|---------------------|-------------------------------------------------------------------------|--|--|
| - | 1.3 Chip( cover glass , touch panel) (t = Glass thickness) |           |    |                     |                                                                         |  |  |
|   | Item                                                       | Size(mn   | n) |                     | Acceptable Numbers                                                      |  |  |
|   |                                                            |           | Х  | $1.0 \le X \le 2.0$ | Up to 2pc per product.                                                  |  |  |
|   | Corner                                                     | × × × × × | Y  | 1.0≦Y≦2.0           | $X \cdot Y < 1.0$ mm is acceptable<br>But, if the chip reaches to color |  |  |
|   |                                                            |           | Z  | ≦t                  | printing, it is unacceptable.                                           |  |  |
|   | Other than<br>at corners                                   | Z Z       | X  | ≦5.0                | Up to 8 defects per product,<br>but each defects must be                |  |  |
|   |                                                            |           | Y  | $1.0 \le Y \le 2.0$ | 15mm away from each other at<br>each side.<br>Y<1.0mm is acceptable.    |  |  |
|   |                                                            |           | Z  | $\leq t/2$          | But, if the chip reaches to color printing, it is unacceptable.         |  |  |
|   | Progressive<br>Crack                                       |           |    | /                   | Not acceptable                                                          |  |  |

# 1.4 Appearance criteria for color-printed area of covering glass (judged from surface view)

| Item                                                                                    | Defect contents                                                         | Accepta                                                                       | ble range                                        |  |
|-----------------------------------------------------------------------------------------|-------------------------------------------------------------------------|-------------------------------------------------------------------------------|--------------------------------------------------|--|
| Color Peeling                                                                           | Color print coming off                                                  | Unacceptable                                                                  |                                                  |  |
| Color Lacking                                                                           | Color print partly missing                                              | Unacceptable                                                                  |                                                  |  |
| Color Running                                                                           | Ink bleed                                                               | The defect should not b                                                       | e over edge face                                 |  |
| Scratch                                                                                 | Scratch on color-printed part                                           | Base glass should not b                                                       | be exposed                                       |  |
| Color Unevenness                                                                        | Color thickness is uneven                                               | Should be no color u<br>easily detected.<br>(should not be detect<br>seconds) | unevenness that can be<br>able by gaze for 4 - 6 |  |
| Pinhole through<br>to the base                                                          |                                                                         | Acceptable quantity                                                           | Total acceptable<br>quantity                     |  |
| glass,Adhering<br>foreign substance<br>which is different<br>color from the<br>printing | $a: 0.2 \text{ mm} < D \leq 0.3 \text{mm}$<br>$b: D \leq 0.2 \text{mm}$ | a : 2pcs in φ30mm<br>b : Acceptable                                           | Up to 5pc per product                            |  |
| Tilt/Misalignment                                                                       | _                                                                       | Should be within tole<br>drawing                                              | rances indicated by the                          |  |

| Product | LCD Modules with Capacitive Glass Sensor Touchscreen | Document<br>No. | 22G4GX-00002E-0 |  |
|---------|------------------------------------------------------|-----------------|-----------------|--|
|---------|------------------------------------------------------|-----------------|-----------------|--|